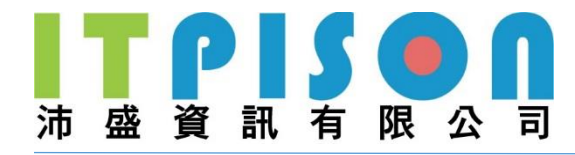

# 沛盛資訊 目錄 API 使用說明

V 1.1 2021/02

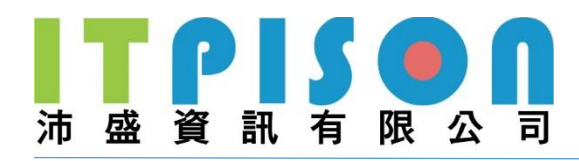

# 目錄

| <b>、</b> | 說明                    | 4  |
|----------|-----------------------|----|
| <u> </u> | 目錄與檔案架構               | 5  |
| Ξ·       | Launch.txt 設定檔參數說明    | 12 |
|          | 共用參數                  | 12 |
|          | 郵件專屬參數                | 15 |
|          | 簡訊專屬參數                | 16 |
|          | 推播專屬參數                | 16 |
| 四、       | 回傳參數說明                | 17 |
| 五、       | 範例                    | 18 |
| 5.       | 1 郵件                  | 18 |
|          | 5.1.1 郵件發送,設定收件者      | 18 |
|          | 5.1.2 郵件發送,設定黑名單      | 19 |
|          | 5.1.3 郵件發送,設定白名單      | 20 |
|          | 5.1.4 郵件發送多人,設定相同郵件內容 | 21 |
|          | 5.1.5 郵件發送多人,設定相同附件   | 22 |
|          | 5.1.6 郵件發送多人,設定不同內容   | 23 |
|          | 5.1.7 郵件發送多人,設定不同附件   | 24 |
| 5.       | 2 簡訊                  | 25 |
|          | 5.2.1 簡訊發送,設定收件者      | 25 |
|          | 5.2.2 簡訊發送,設定黑名單      | 26 |
|          | 5.2.3 簡訊發送,設定白名單      | 27 |
|          | 5.2.4 簡訊發送多人,設定相同內容   | 28 |
|          | 5.2.5 簡訊發送多人,設定不同內容   | 29 |
| 5.       | 3                     | 30 |
|          | 5.3.1 推播發送,設定收件者      | 30 |

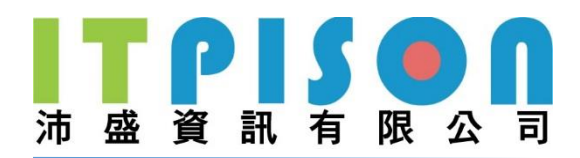

| 5.3.2 推播發送,設定標題                   | 30 |
|-----------------------------------|----|
| 5.3.3 推播發送,設定黑名單                  | 31 |
| 5.3.4 推播發送,設定白名單                  | 32 |
| 5.3.5 推播發送多人,設定相同內容               | 33 |
| 5.3.6 推播發送多人,設定不同內容               | 34 |
| 5.3.7 推播發送多人,設定相同圖片(限 Android 系統) | 34 |
| 5.3.8 推播發送多人,設定不同圖片(限 Android 系統) | 35 |

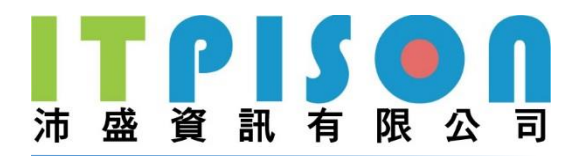

### 一、說明

- 將欲發送的任務用檔案方式儲存在一個自訂名稱的目錄,此目錄為『主目錄』。 然後將各種檔案及設定放在指定的子目錄裡,等所有檔案及設定放置完成後,在主目 錄旁放置一個跟主目錄名稱一樣名稱的空檔(附檔名為 ok)去表示檔案放置完成,這 時檔案才會被取走做為 Email、SMS 或 App Push Notification(推播)寄送。 注意:xxx.ok 檔必須是最後一個放置。
- Launch.txt 為設定檔,放置在主目錄資料夾的下一層。
- 主目錄名稱會當作預設的 JobName 及 RefNumber。
- 可設置 Response 目錄以接收回傳資料。

回傳參數說明

LaunchID:任務編號 RefNumber:參考號碼(與主目錄名稱相同) ErrorCode:成功為0,其餘為失敗 ErrMsg:若成功,則無錯誤訊息

■ 目錄 API 介接存取路徑(依實際需求可調整):

郵件 \\192.168.xxx.xxx\\XX\FolderRequest\

簡訊 <u>\\XX\SMSFolderRequest\</u>

推播 \\XX\APPFolderRequest\

■ 範例:

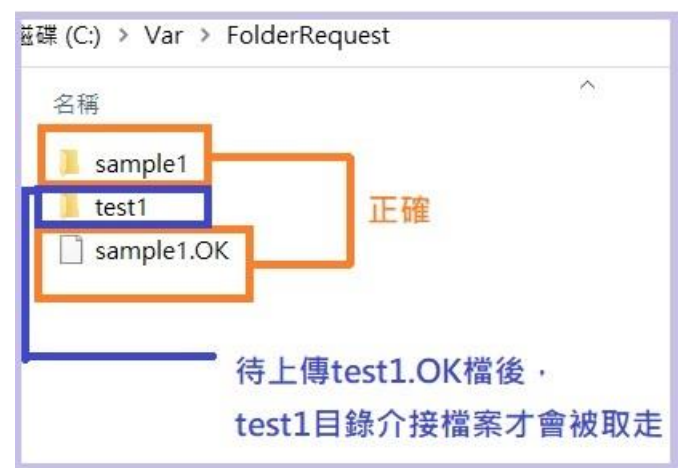

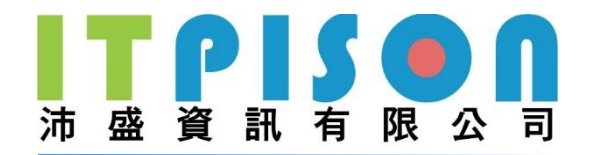

### 二、目錄與檔案架構

| 類型    | 主目錄                                                                            | 往下一層對應資料夾與檔案               | 再往下一層對應資料夾與檔案                                     | 再往下下一層對應資料夾與檔案                                                               |
|-------|--------------------------------------------------------------------------------|----------------------------|---------------------------------------------------|------------------------------------------------------------------------------|
|       | (1) Main_EMAILok<br>(檔案,名稱要與同一層的資料夾名稱一致,且副檔名一定是ok<br>,待資料夾中所有檔案都完成,最後才上放*.OK檔) |                            |                                                   |                                                                              |
|       |                                                                                | (2-1) ATTACHMENT(資料夾,名稱固定) | (2-1-1) COMMON(資料夾,名稱固定)<br>(2-1-2) UST(資料本,名稱固定) |                                                                              |
|       |                                                                                |                            | (2-2-1) BLACK(資料夾,名稱固定)                           |                                                                              |
| EMAIL | (2) Maio EMAII (変彩力、タ彩白雨)                                                      | (2-2) CONVERT(資料夾,名稱固定)    | (2-2-2) HTML(資料夾,名稱固定)                            | (2-2-2-1) HTML.txt (檔案,名稱可換,可接受格式下<br>面一節說明,但是一定要有一個檔案存在此目錄中,<br>且此檔案中有內容存在) |
|       | (2) Widin_EWAIL (貞科夾,石榴日双)                                                     |                            | (2-2-3) LIST(資料夾,名稱固定)                            | (2-2-3-1) LIST.txt (檔案,名稱可換,可接受格式下面一<br>節說明,但是一定要有一個檔案存在此目錄中)                |
|       |                                                                                |                            | (2-2-4) WHITE(資料夾,名稱固定)                           |                                                                              |
|       |                                                                                | (2-3) EXTRA(資料夾,名稱固定)      |                                                   |                                                                              |
|       |                                                                                | (2-4) MERGE(資料夾,名稱固定)      |                                                   |                                                                              |
|       |                                                                                | (2-5) Launch.txt(倫条,石悌回定)  |                                                   |                                                                              |
|       |                                                                                |                            | V Main_EMAIL                                      |                                                                              |
|       |                                                                                | EMAIL > Main_EMAIL >       | ATTACHMENT                                        |                                                                              |
|       |                                                                                |                            |                                                   |                                                                              |
|       |                                                                                | 名稱                         |                                                   |                                                                              |
|       |                                                                                |                            |                                                   |                                                                              |
|       |                                                                                |                            | BLACK                                             |                                                                              |
|       |                                                                                | EVTRA                      | > HTML                                            |                                                                              |
|       |                                                                                | EXTRA                      |                                                   |                                                                              |
|       |                                                                                | MERGE                      | WHITE                                             |                                                                              |
|       |                                                                                | Launch.txt                 | EXTRA                                             |                                                                              |
|       |                                                                                |                            | MERGE                                             |                                                                              |
|       |                                                                                |                            |                                                   |                                                                              |
|       |                                                                                |                            |                                                   |                                                                              |

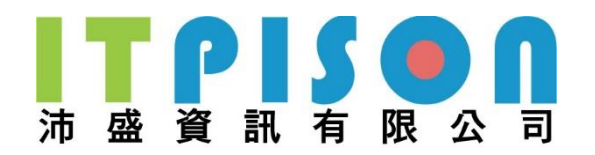

| 類型  | 主目錄                                                                           | 往下一層對應資料夾與檔案                                      | 再往下一層對應資料夾與檔案                                            | 再往下下一層對應資料夾與檔案                                                 |
|-----|-------------------------------------------------------------------------------|---------------------------------------------------|----------------------------------------------------------|----------------------------------------------------------------|
|     | (1) Main_SMS.ok<br>(檔案,名稱要與同一層的資料夾名稱一致,且副檔名一定是ok<br>,待資料夾中所有檔案都完成,最後才上放*.OK檔) |                                                   |                                                          |                                                                |
| SMS | (2) Main_SMS (資料夾,名稱自取)                                                       |                                                   | (2-1-1) BLACK(資料夾,名稱固定)<br>(2-1-2) LIST(資料夾,名稱固定)        | <br>(2-1-2-1) LIST.txt (檔案)<br>(2-1-3-1) MSG.txt (檔案,名稱可換,可接受格 |
|     |                                                                               | (2-1) CONVERI (資科夾,名構固定)                          | (2-1-3) MSG(資料夾,名稱固定)                                    | 式下面一節說明,但是一定要有一個檔案存<br>在此目錄中,且此檔案中有內容存在)                       |
|     |                                                                               |                                                   | (2-1-4) WHIE(員科夾,石柟回足)<br>                               |                                                                |
|     |                                                                               | SMS > Main_SMS ><br>名稱<br>CONVERT<br>圖 Launch.txt | ✓ Main_SMS<br>✓ CONVERT<br>BLACK<br>LIST<br>MSG<br>WHITE |                                                                |

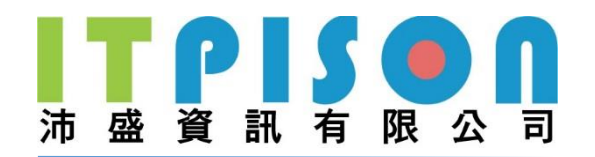

| 類型 | 主目錄                                                                             | 往下一層對應資料夾與檔案                                                   | 再往下一層對應資料夾與檔案                                                                                                    | 再往下下一層對應資料夾與檔案                                                                                                    |
|----|---------------------------------------------------------------------------------|----------------------------------------------------------------|----------------------------------------------------------------------------------------------------|----------------------------------------------------------------------------------------------------|
|    | (1) Main_PUSH.ok<br>(檔案,名稱要與同一層的資料夾名稱一致,且副檔名一定是ok<br>,待資料夾中所有檔案都完成,最後才上放*.OK檔)) |                                                                |                                                                                                    |                                                                                                    |
| 推播 | (2) Main_PUSH (資料夾,名稱自取)                                                        | (2-1) CONVERT(資料夾,名稱固定)                                        | <ul> <li>(2-1-1) BLACK(資料夾,名稱固定)</li> <li>(2-1-2) IMAGE(資料夾,名稱固定)</li> <li>(2-1-3) LIST(資料夾,名稱固定)</li> <li>(2-1-4) MSG(資料夾,名稱固定)</li> <li>(2-1-5) TITLE(資料夾,名稱固定)</li> <li>(2-1-6) WHITE(資料夾,名稱固定)</li> </ul> | <br><br>(2-1-3-1) LIST.txt (檔案,可接受格式下面一節說明)<br>(2-1-4-1) MSG.txt (檔案,名稱可換,可接受格式下面一<br>節說明,但是一定要有一個檔案存在此目錄中,且此檔案中<br>有內容存在)<br>(2-1-5-1) TITLE.txt (檔案,可接受格式下面一節說明)<br> |
|    |                                                                                 | (2-2) EXTRA(資料夾,名稱固定)<br>(2-3) Launch.txt(檔案,名稱固定)             |                                                                                                    |                                                                                                    |
|    |                                                                                 | > PUSH > Main_PUSH ><br>名稱<br>CONVERT<br>EXTRA<br>I Launch.txt | <ul> <li>Main_PUSH</li> <li>CONVERT</li> <li>BLACK</li> <li>IMAGE</li> <li>LIST</li> <li>MSG</li> <li>TITLE</li> <li>WHITE</li> <li>EXTRA</li> </ul>                                                          |                                                                                                    |

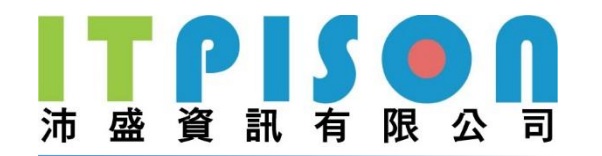

#### 各類型支援檔案格式

### ■ 郵件:

| 位置                   | 檔案           | 格式        | 編碼    | 備註                                     |
|----------------------|--------------|-----------|-------|----------------------------------------|
| 主目錄\                 | 設定檔          | ТХТ       | UTF-8 |                                        |
|                      | (Launch.txt) |           |       |                                        |
| 主目錄\ATTACHMENT\LIST\ | 附件檔(不同收件者    | HTML`TXT` |       | 名單檔中設定 Title: CommonAttachment         |
|                      | 收到不同的附件)     | ZIP \ RAR |       | 參數為該附件檔的檔案名稱 · 須加上副檔名 ·                |
| 主目錄\                 | 附件檔(不同收件者    | HTML`TXT` |       |                                        |
| ATTACHMENT\COMMON\   | 收到相同的附件)     | ZIP \ RAR |       |                                        |
| 主目錄\EXTRA\           | 圖片           | JPG 	 PNG |       | 若內容中只有一張圖,請將圖檔放在此資料夾內,                 |
|                      |              |           |       | 並在名單檔中設定 Title:                        |
|                      |              |           |       | CommonAttachment  < EmailContentSource |
|                      |              |           |       | 參數為該附件檔的檔案名稱(須加上副檔名)                   |
| 主目錄\CONVERT\LIST\    | 名單檔          | CSV · TXT | UTF-8 |                                        |
| 主目錄\CONVERT\BLACK\   | 黑名單檔         | ТХТ       | UTF-8 | 黑名單檔案放置後, 需在設定檔 (Launch.txt) 中添加       |
|                      |              |           |       | ListOption 設定·詳情請見四、設定檔全部參數說明          |
| 主目錄\CONVERT\WHITE\   | 白名單檔         | ТХТ       | UTF-8 | 白名單檔案放置後,需在設定檔(Launch.txt)中添加添加        |
|                      |              |           |       | ListOption 設定·詳情請見四、設定檔全部參數說明          |

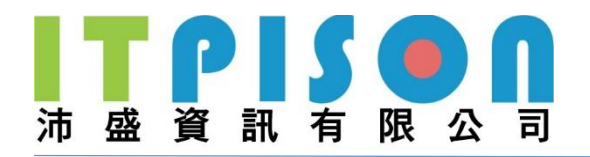

| 主目錄\CONVERT\HTML\ | 内容檔    | HTML`TXT` | UTF-8 |                                 |
|-------------------|--------|-----------|-------|---------------------------------|
|                   | (內容相同) | ZIP · RAR |       |                                 |
| 主目錄\MERGE\        | 內容檔    | HTML`TXT` | UTF-8 | 名單檔中設定 Title:EmailContentSource |
|                   | (內容不同) | ZIP       |       | 參數為該內容檔的檔案名稱(須加上副檔名)            |

■ 簡訊:

| 位置                   | 檔案           | 格式         | 編碼    | 備註                                    |
|----------------------|--------------|------------|-------|---------------------------------------|
| 主目錄\                 | 設定檔          | ТХТ        | UTF-8 |                                       |
|                      | (Launch.txt) |            |       |                                       |
| 主目錄\CONVERT\LIST\    | 名單檔          | CSV · TXT  | UTF-8 |                                       |
| 主目錄\CONVERT\BLACK\   | 黑名單檔         | ТХТ        | UTF-8 | 黑名單檔案放置後, 需在設定檔 (Launch.txt) 中添加      |
|                      |              |            |       | ListOption 設定·詳情請見四、設定檔全部參數說明         |
| 主目錄\CONVERT\WHITE\   | 白名單檔         | ТХТ        | UTF-8 | 白名單檔案放置後·需在設定檔(Launch.txt)中添加         |
|                      |              |            |       | ListOption 設定·詳情請見 <u>四、設定檔全部參數說明</u> |
| 主目錄\CONVERT\LIST\名單檔 | 内容檔          |            | UTF-8 | 名單檔中加入 Title: SMSContentSource        |
|                      | (內容不同)       |            |       | 內容輸入每個收件者欲收到對應的簡訊內容                   |
| 主目錄\CONVERT\MSG\     | 內容檔          | HTML • TXT | UTF-8 |                                       |
|                      | (內容相同)       |            |       |                                       |

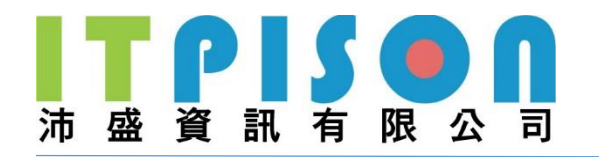

### ■ 推播:

| 位置                   | 檔案           | 格式         | 編碼    | 備註                                   |
|----------------------|--------------|------------|-------|--------------------------------------|
| 主目錄                  | 設定檔          | ТХТ        | UTF-8 |                                      |
|                      | (Launch.txt) |            |       |                                      |
| 主目錄\CONVERT\LIST\    | 名單檔          | CSV · TXT  | UTF-8 |                                      |
| 主目錄∖CONVERT∖MSG∖     | 內容檔(內容相同)    | HTML \ TXT | UTF-8 |                                      |
| 主目錄\CONVERT\LIST\名單檔 | 內容檔(內容不同)    |            | UTF-8 | 名單檔中加入 Title: SMSContentSource       |
|                      |              |            |       | 內容輸入每個收件者欲收到對應的內容                    |
| 主目錄∖CONVERT∖TITLE∖   | 標題檔          | ТХТ        | UTF-8 |                                      |
| 主目錄\CONVERT\BLACK\   | 黑名單檔         | ТХТ        | UTF-8 | 黑名單檔案放置後‧需在設定檔(Launch.txt)中添加添加      |
|                      |              |            |       | ListOption 設定·詳情請見四、設定檔全部參數說明        |
| 主目錄\CONVERT\WHITE\   | 白名單檔         | ТХТ        | UTF-8 | 白名單檔案放置後·需在設定檔(Launch.txt)中添加添加      |
|                      |              |            |       | ListOption 設定·詳情請見四、設定檔全部參數說明        |
| 主目錄\CONVERT\IMAGE    | 圖片(上傳方式)     | jpg · png  |       |                                      |
|                      | (不同收件者收到相    |            |       |                                      |
|                      | 同圖片)         |            |       |                                      |
| 主目錄\EXTRA\           | 圖片(上傳方式)     | jpg · png  |       | 名單檔中設定 Title: MsgImageContentSource, |
|                      | (不同收件者收到不    |            |       | 參數為該內容檔的名稱(須加上副檔名)                   |

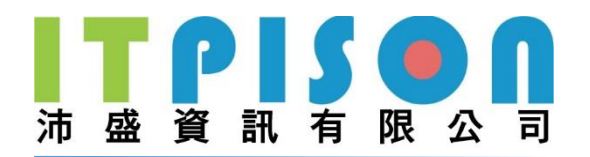

| 位置                   | 檔案         | 格式 | 編碼    | 備註                                    |
|----------------------|------------|----|-------|---------------------------------------|
|                      | 同圖片)       |    |       |                                       |
| 主目錄\Launch.txt(設定檔)  | 圖片(URL 方式) |    | UTF-8 | Launch.txt 中設定 MsgImage 做為關鍵字·設定值為該圖  |
|                      | (不同收件者收到相  |    |       | 片 URL · 如: MsgImage=https://xx/yy.png |
|                      | 同圖片)       |    |       |                                       |
| 主目錄\CONVERT\LIST\名單檔 | 圖片(URL 方式) |    | UTF-8 | 名單檔中加入 Title: MsgImageContentSource   |
|                      | (不同收件者收到不  |    |       | 內容輸入每個收件者欲收到對應的圖片 URL                 |
|                      | 同圖片)       |    |       |                                       |

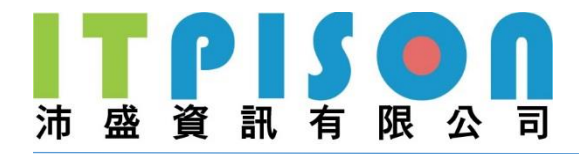

### 三、Launch.txt 設定檔參數說明

說明:在主目錄下新增一個 Launch.txt 設定檔(檔名固定),可以輸入該任務所有相關設定。 設定格式為參數=設定值,一行一個(順序不拘),若無設定,則會以系統預設值代替。

# 共用參數

| 參數                | 說明                                        |  |  |  |  |  |
|-------------------|-------------------------------------------|--|--|--|--|--|
| UserID            | 使用者编號                                     |  |  |  |  |  |
| UserLoginName     | UserID 未設置時,亦可使用 UserLoginName 來取代        |  |  |  |  |  |
| LoginName         | UserLoginName=LoginName                   |  |  |  |  |  |
| UserLoginPassword | (選項)                                      |  |  |  |  |  |
| LoginPassword     | (選項)                                      |  |  |  |  |  |
|                   | 以上為登入帳號參數                                 |  |  |  |  |  |
| Placklist         | 將輸入的客戶作為黑名單加入(請填入郵件地址或手機號碼 · 多筆請用半形逗號     |  |  |  |  |  |
| DIdCKLISU         | 分隔)                                       |  |  |  |  |  |
|                   | 使用 Url 方式設定黑名單·設定名單檔的 Url 後·系統會自動抓去名單檔·並作 |  |  |  |  |  |
| Placklictlirl     | 為黑名單加入(多筆請輸入多行 BlackListUrl) · 例如:        |  |  |  |  |  |
| DIACKLISCOTI      | BlackListUrl=https://XXXX/var/Black1.txt  |  |  |  |  |  |
|                   | BlackListUrl=https://XXXX/var/Black2.txt  |  |  |  |  |  |
| CategoryName      | 任務類別(由 OMICard 提供)                        |  |  |  |  |  |
| CharacterCatID    | 語系                                        |  |  |  |  |  |
| CharacterSetiD    | 112 : UTF-8                               |  |  |  |  |  |
| DelayTime         | 延遲發送時間(秒)                                 |  |  |  |  |  |
| JobName           | 任務名稱(若不設定此參數·則會以主目錄名稱為預設 JobName)         |  |  |  |  |  |
| LaunchExpireTime  | 啟動截止時間(絕對時間:YYYY-MM-DD HH:MM:SS)          |  |  |  |  |  |
|                   | 任務選項                                      |  |  |  |  |  |
| LaunchOption      | 1:任務完成後刪除所有任務目錄及檔案                        |  |  |  |  |  |
|                   | 32:不要產出新的寄送目錄                             |  |  |  |  |  |
| LaurahTura        | 任務型態                                      |  |  |  |  |  |
| саилсптуре        | 0:正式(預設)                                  |  |  |  |  |  |

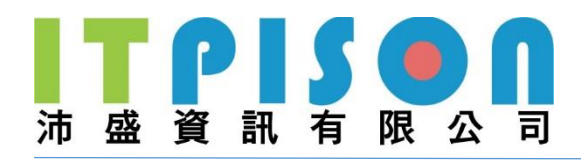

| 參數                 | 說明                                                                       |  |  |  |  |  |
|--------------------|--------------------------------------------------------------------------|--|--|--|--|--|
|                    | 4:測試                                                                     |  |  |  |  |  |
|                    | 10:少量                                                                    |  |  |  |  |  |
|                    | 60 : OTP                                                                 |  |  |  |  |  |
|                    | 名單處理                                                                     |  |  |  |  |  |
|                    | 32:移除取消訂閱名單。須另外設定【RemoveUnsubscribe=電子報群組編                               |  |  |  |  |  |
|                    | 號】配合使用。(推播無法使用)                                                          |  |  |  |  |  |
|                    | 64:移除重複名單                                                                |  |  |  |  |  |
| ListOption         | 128:移除黑名單·在名單中才移除。                                                       |  |  |  |  |  |
|                    | 256:移除白名單,在名單中才移除。                                                       |  |  |  |  |  |
|                    | 此參數是以累加方式設定。例如:要同時移除黑名單(128)+移除重複名單(64),                                 |  |  |  |  |  |
|                    | 此參數值就設定192。                                                              |  |  |  |  |  |
|                    | 使用 Url 方式設定名單·設定名單檔的 Url 後·系統會自動抓去名單檔·並作為                                |  |  |  |  |  |
| ListUrl            | 收件者加入(多筆請輸入多行 ListUrl · <mark>欲使用此參數 · 主目錄\CONVERT\LIST</mark>           |  |  |  |  |  |
|                    | 資料夾中不得有檔案) · 例如:ListUrl=https://XXXXXX/var/List.txt                      |  |  |  |  |  |
| NextLaunchTime     | 啟動時間(絕對時間:YYYY-MM-DD HH:MM:SS)                                           |  |  |  |  |  |
| DondingTimoInfo    | 暫停發送時間區間,兩個時間中間以~合起來為一個區間,多個區間可用逗號隔                                      |  |  |  |  |  |
| renuing innenno    | 開·例如:02:00~04:00,06:30~08:30                                             |  |  |  |  |  |
| RefID              | 任務參考編號(數字)                                                               |  |  |  |  |  |
| RefInfo            | 任務參考資料(文字)                                                               |  |  |  |  |  |
| RefNumber          | 任務參考號碼(若不設定此參數‧則會以主目錄名稱為預設 RefNumber)                                    |  |  |  |  |  |
| ReportClass        | 報表類別(預設 0:不自動產出報表、1:一般單次任務要產出報表)                                         |  |  |  |  |  |
| DesertTure         | 報表型態(多筆請以逗號隔開,預設為空白-不產出報表、若只有一筆且值為 0-                                    |  |  |  |  |  |
| керогттуре         | 產出所有報表)                                                                  |  |  |  |  |  |
| SendExpireTime     | 發送截止時間(絕對時間:YYYY-MM-DD HH:MM:SS)                                         |  |  |  |  |  |
| SendRetryRequest   | 重送次數需求(會與發信機的設定次數做比較(目前為 6) · 以最小的數字為優先)                                 |  |  |  |  |  |
|                    | 寄送觸發信,發送格式為:                                                             |  |  |  |  |  |
|                    | TriggerProcess=TriggerProcessType;TriggerType;TriggerActionType;0;0;;Tri |  |  |  |  |  |
| TriggerDrocoss     | ggerActionParameter                                                      |  |  |  |  |  |
| InggerProcess      |                                                                          |  |  |  |  |  |
|                    | 例如:發送<任務開始啟動>、<寄送完畢>、<寄送完畢>的觸發信·則會設定                                     |  |  |  |  |  |
|                    | 為·TriggerProcess=0;120,124,125;2;0;0;;XXXX@itpison.com                   |  |  |  |  |  |
|                    | 觸發處理型態                                                                   |  |  |  |  |  |
| TriggerProcessType | 0:發信通知                                                                   |  |  |  |  |  |
|                    | 1:開信通知                                                                   |  |  |  |  |  |

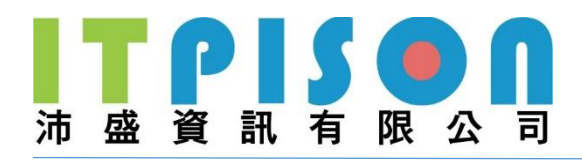

| 參數                       | 說明                                        |
|--------------------------|-------------------------------------------|
|                          | 觸發型態(多筆請用逗號隔開)                            |
|                          | 120:任務開始啟動                                |
|                          | 121:任務啟動錯誤                                |
| TriggerType              | 122:任務啟動完畢                                |
|                          | 123:寄送開始                                  |
|                          | 124:寄送失敗                                  |
|                          | 125:寄送完畢                                  |
| TriggerActionParameterSt | 觸發名單·請直接輸入欲收到觸發信件的 Email 地址               |
| TriggerActionType        | 請輸入 2·為寄送 Email 的觸發行動                     |
| ValidTime                | 任務(追蹤)有效時間(秒)                             |
| M/hitaliat               | 將輸入的客戶作為白名單加入(請填入郵件地址或手機號碼‧多筆請用半形逗號       |
| WITTELIST                | 分隔)                                       |
|                          | 使用 Url 方式設定白名單·設定名單檔的 Url 後·系統會自動抓去名單檔·並作 |
| WhiteListUrl             | 為白名單加入(多筆請輸入多行 WhiteListUrl) · 例如:        |
|                          | WhiteListUrl=https://XXXX/var/White.txt   |

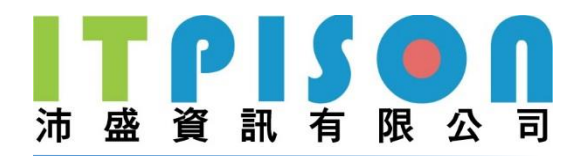

## 郵件專屬參數

| 參數             | 說明                                             |
|----------------|------------------------------------------------|
| From           | 寄件信箱                                           |
| FromDisplay    | 寄件人名稱                                          |
|                | 使用 Url 方式設定郵件內容·設定內容檔的 Url 後·系統會自動抓去內容檔(欲使     |
| HtmlUrl        | 用此參數·主目錄\CONVERT\HTML 資料夾中不得有檔案)·例如:           |
|                | HtmlUrl=https://XXXXX/var/HTML.html            |
|                | 內容設定 (使用累加的方式設定)                               |
| JobOption      | 8:轉換 HTML 為純文字格式                               |
|                | 512:將郵件內容轉換為 Unicode                           |
|                | 8192:自動調整郵件語系以郵件內文語系為主                         |
|                | 16384:自動根據郵件內文語系調整郵件檔頭(主旨、寄件、回信、收件人名           |
|                | 稱)語系                                           |
|                | 262144:自動將內文檔案轉換為網頁格式                          |
|                | 2097152:將網頁封存成單一檔案(*.mht)                      |
| Reply          | 回信信箱                                           |
| ReplyDisplay   | 回信人名稱                                          |
| Sand\/alidTima | 發送有效時間(秒),相對時間並會從任務啟動時間開始算起,若有設定               |
| Senuvaliu Time | SendExpireTime · 則會以 SendExpireTime 為主         |
| Subject        | 主旨                                             |
| Text           | 郵件內容(純文字格式)                                    |
|                | 使用 Url 方式設定郵件內容(純文字格式) · 設定內容檔的 Url 後 · 系統會自動抓 |
| TextUrl        | 去內容檔(欲使用此參數·主目錄\CONVERT\HTML 資料夾中不得有檔案)·例      |
|                | 如:TextUrl=https://XXXXXX/var/Text.txt          |

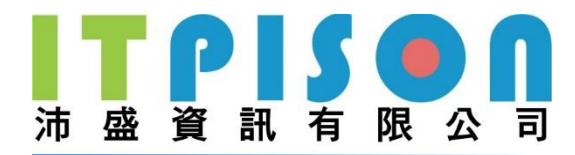

## 簡訊專屬參數

| 參數           | 說明                                         |
|--------------|--------------------------------------------|
| CountryCode  | 簡訊發送國碼(只接受數字)                              |
|              | 使用 Url 方式設定簡訊內容·設定內容檔的 Url 後·系統會自動抓去內容檔(欲使 |
| MsgUrl       | 用此參數·主目錄\CONVERT\MSG 資料夾中不得有檔案)·例如:        |
|              | MsgUrl=https://XXXXX/var/Msg.txt           |
| ProviderName | 簡訊帳號(由 OMICard 提供)                         |

### 推播專屬參數

| 參數           | 說明                                            |
|--------------|-----------------------------------------------|
| MsgImage     | 推播圖片 URL(可使不同收件者收到同張圖片)                       |
|              | 使用 Url 方式設定推播內容,設定內容檔的 Url 後,系統會自動抓去內容檔(欲使用此參 |
| MsgUrl       | 數 · 主目錄∖CONVERT∖MSG 資料夾中不得有檔案) · 例如:          |
|              | MsgUrl=https://XXXXX/Content/Msg.txt          |
| ProviderName | 推播帳號(由 OMICard 提供)                            |

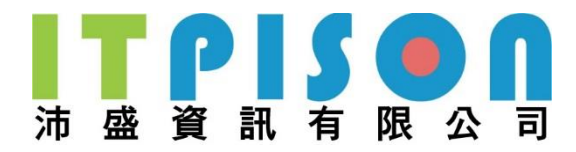

# 四、回傳參數說明

當主目錄被取走時,回傳的參數會以文字檔的方式存於 Response 資料夾中 (與放置主目錄的資料夾為同一層)

以下為回傳參數說明

| 磁碟 (C:) > var > Fol           | derRequest > Response                              |                                          |      |      |  |
|-------------------------------|----------------------------------------------------|------------------------------------------|------|------|--|
| 名稱                            | ^                                                  | 修改日期                                     | 類型   | 大小   |  |
| 202102051547                  | 28_1575_12516170263765.txt                         | 2021/2/5 下午 03                           | 文字文件 | 1 KB |  |
| 202102081631                  | 34_1577_1456432244140.txt                          | 2021/2/8 下午 04                           | 文字文件 | 1 KB |  |
| 202102181028                  | 805_1581_433655731937.txt                          | 2021/2/18 上午 1                           | 文字文件 | 1 KB |  |
| 202102181030                  | 047_1582_433655894390.txt                          | 2021/2/18 上午 1                           | 文字文件 | 1 KB |  |
| 202102181036                  | 39_1583_631656246515.txt                           | 2021/2/18 上午 1                           | 文字文件 | 1 KB |  |
| 202102181036<br>備室(F) 编輯(F) 株 | 39_1583_631656246515.txt - 記事<br>钻式(O) 檢視(V) 說明(H) | 本                                        |      |      |  |
| LaunchID=1583                 | LaunchID 任務編號                                      |                                          |      |      |  |
| RetNumber=EMAI<br>ErrorCode=0 | L<br>RefNumber 參考號碼(L                              | RefNumber 參考號碼(Launch.txt若無設定·預設則為主目錄名稱) |      |      |  |
| ErrorMsg=                     | ErrorCode 錯誤代碼                                     | ErrorCode 錯誤代碼                           |      |      |  |
|                               | ErroeMsg 錯誤訊息                                      |                                          |      |      |  |

|     | 訊息     |             | 樣版         | 行銷              | 客戶                  | 報    | Ł     | 任                  | 務    | 客                       | 服                       | 後                       | 8                       |
|-----|--------|-------------|------------|-----------------|---------------------|------|-------|--------------------|------|-------------------------|-------------------------|-------------------------|-------------------------|
|     |        |             |            | 專案任務            | 類別管理                | 發作   | 言通知   |                    | 閱信通知 | B                       |                         |                         |                         |
| _   |        |             |            |                 |                     |      |       |                    |      |                         |                         |                         |                         |
| 1   | 務狀態查   | 洵           |            |                 |                     |      |       |                    |      |                         |                         |                         | OMICARD                 |
| 0 1 | ፪子郵件 ○ | ) 簡訊 〇 指    | ŧ播         |                 |                     |      |       |                    |      |                         |                         |                         | 進階授尋                    |
| 褫态  | 日期     |             | ◉ 遞交時間 ○   | ●預約時間 ○ 首次發送時   | 間 〇 最後發送時間          |      | 查詢筆   | 5                  | 100  |                         | ~                       |                         |                         |
|     |        |             | 從 2021 🗸 年 | 1 ✔月 18 ✔日 到 20 | 21 • 年 2 • 月 18 • 日 |      |       |                    |      |                         |                         |                         |                         |
|     |        |             |            |                 | 搜尋                  |      |       |                    |      |                         |                         |                         |                         |
|     |        |             |            |                 | 共搜尋到電子郵件作           | 任務59 | 筆     |                    |      |                         |                         |                         |                         |
| 管理  | 發送者    | 任務編號        |            | 任務名稱            | (樣版編號) 樣版名稱/版3      | 灾 :  | 參考號碼  | 類型                 | 現狀   | 遞交時間                    | 預約時間                    | 首次啟動<br>時間              | 最後啟動<br>時間              |
|     | tonyl  | <u>1583</u> |            | EMAIL           |                     |      | EMAIL | 正式發送<br>(目錄介<br>接) | 啟動完畢 | 2021-02-1<br>8 10:36:39 | 2021-02-1<br>8 10:36:39 | 2021-02-1<br>8 10:36:39 | 2021-02-1<br>8 10:36:39 |

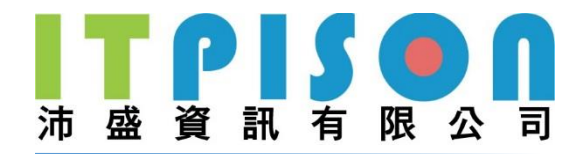

# 五、範例

5.1 郵件

### 5.1.1 郵件發送,設定收件者

● 名單檔放至主目錄\CONVERT\LIST\

(可為 CSV、TXT 檔·並在名單檔中加入收件者的電子郵件後加上 EmailAddress 作為 Title)

| 碟 (C:) > Var                                                 | > FolderRequest > N                                         | Main > CONVERT > LIST |
|--------------------------------------------------------------|-------------------------------------------------------------|-----------------------|
| 名稱                                                           | ~                                                           | 類型                    |
| LIST.txt                                                     |                                                             | 文字文件                  |
| ◯ LIST.txt -<br>檔案(F) 編載<br>EmailAdd<br>contactu<br>asp@itpi | 記事本<br>亂(E) 格式(O) 檢視(V)<br>ress<br>s@itpison.com<br>son.com | 說明<br>N               |

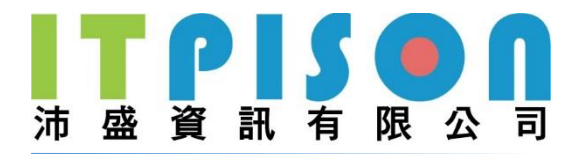

# 5.1.2 郵件發送,設定黑名單

● 黑名單檔放至主目錄\CONVERT\BLACK\

| 碟 (C:) > Var > FolderRequest > Main >                                                                            | CONVERT → BLACK   |      |
|----------------------------------------------------------------------------------------------------|-------------------|------|
| 24稱                                                                                                    | 修改日期              | 類型   |
| BLACK.txt                                                                                                    | 2021/2/8 下午 01:03 | 文字文件 |
| ■ BLACK.txt - 記事本<br>檔案(F) 編輯(E) 格式(O) 檢視(V) 說明<br>EmailAddress<br>Black_XXX@yahoo.com.tw<br>Black_123@gmail.com |                   |      |

● 並在設定檔(Launch.txt)中加上 ListOption=128(移除黑名單)

| 7 | 兹碟 (C:) > Var > FolderRequest > Main > |
|---|----------------------------------------|
|   | 名稱 ^                                   |
|   | CONVERT                                |
|   | Launch.txt                             |
|   | /////////////////////////////////////  |
|   | 檔案(F) 編輯(E) 格式(O) 檢視(V) 說明             |
|   | ListOption=128                         |

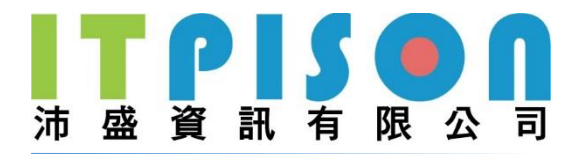

### 5.1.3 郵件發送,設定白名單

● 白名單檔放至主目錄\CONVERT\WHITE\

| 枼 (C:) >                | Var > FolderRequest > Main                      | > CONVERT > WHITE |
|-------------------------|-------------------------------------------------|-------------------|
| 名稱                      |                                                 | 修改日期              |
| 🗍 WH                    | ITE.txt                                         | 2021/2/8 下午 01:1  |
| MH                      | <br>HITE.txt - 記事本                              |                   |
| <br>檔案(F)               | 編輯(E) 格式(O) 檢視(V) 說                             | 明                 |
| Email<br>White<br>White | Address<br>e_123@gmail.com<br>e_abc@itpison.com |                   |

● 並在設定檔(Launch.txt)中加上 ListOption=256(加入白名單)

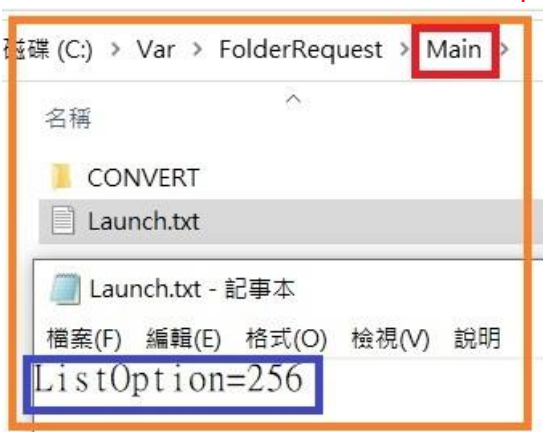

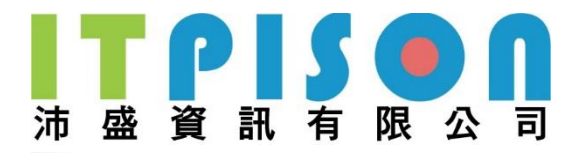

### 5.1.4 郵件發送多人,設定相同郵件內容

● 名單檔放至主目錄\CONVERT\LIST\

(可為 CSV、TXT 檔)

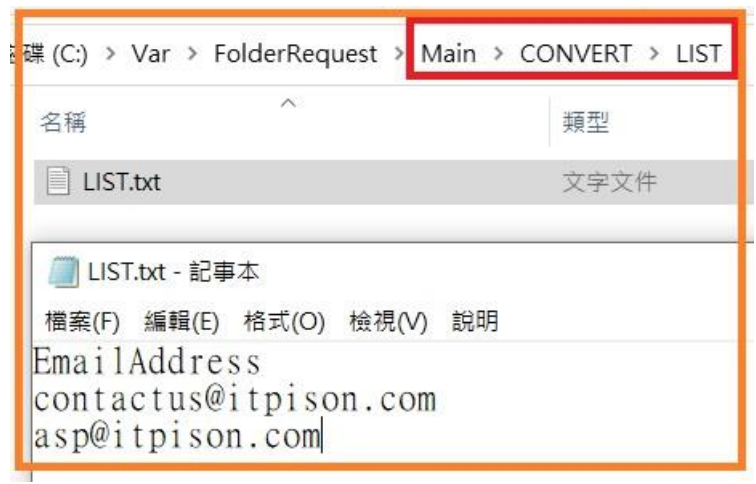

● 內容檔放至主目錄\CONVERT\HTML\

(可為 HTML、TXT、ZIP、RAR 檔)

| t≢ (C:) → Va | r > FolderRequest > | Main > CONVERT > HTML |             |
|--------------|---------------------|-----------------------|-------------|
| 名稱           | ^                   | 修改日期                  | 類型          |
| 🖪 EDM.zij    | p                   | 2021/2/8 下午 01:24     | zip Archive |

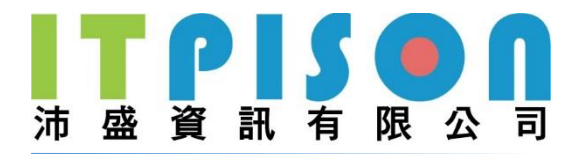

### 5.1.5 郵件發送多人,設定相同附件

● 名單檔放至主目錄\CONVERT\LIST\

(可為 CSV、TXT 檔)

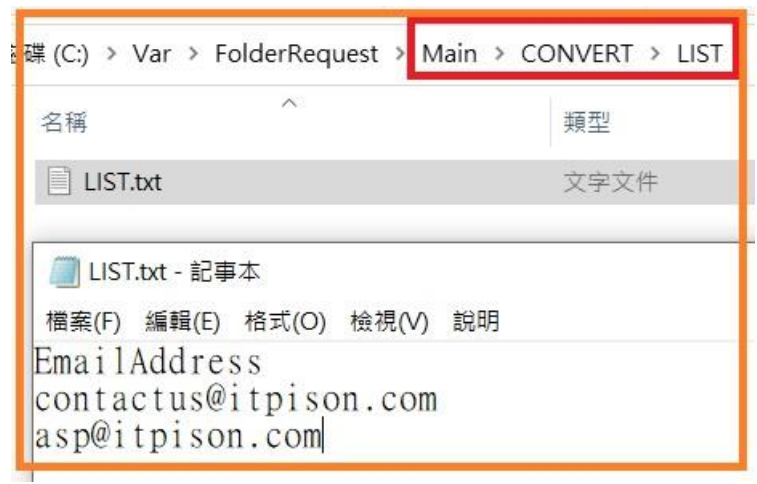

● 附件檔放至主目錄\ATTACHMENT\COMMON\

(可為 HTML、TXT、ZIP、RAR 檔)

| (C:) > Var > FolderRequest > Main | n > ATTACHMENT > COMMC | N         |
|-----------------------------------|------------------------|-----------|
| 2稱                                | 修改日期                   | <b>判型</b> |
| ATTACHMENT.zip                    | 2021/2/8 下午 01:31      | z o Archi |

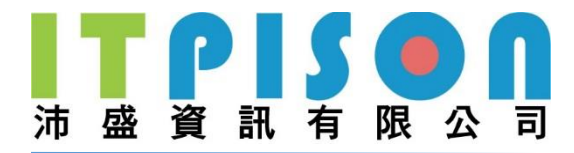

### 5.1.6 郵件發送多人,設定不同內容

● 名單檔放至主目錄\CONVERT\LIST\ · 加上欲使該收件者收到內容的檔名(須 加上副檔名) · 並加上 EmailContentSource 當 Title

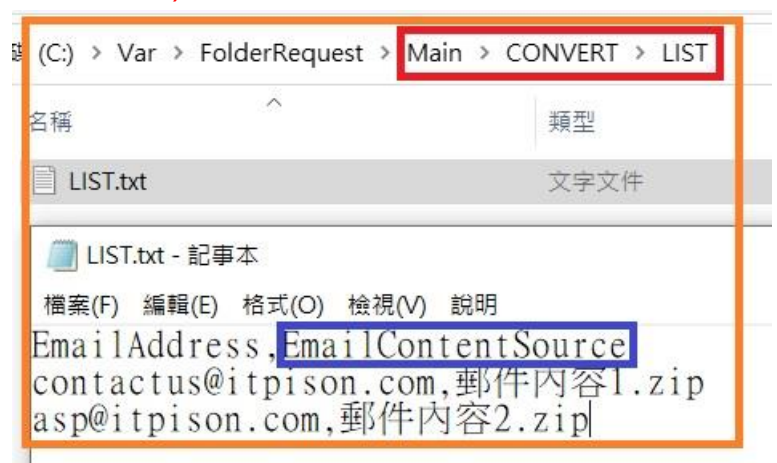

● 再將內容檔放至主目錄\MERGE\

(可為 HTML、TXT、ZIP 檔)

| ⊈ (C:) → Var → FolderRequest → Mai | n > MERGE >       |             |
|------------------------------------|-------------------|-------------|
| ^ 名稱                               | 修改日期              | 類型          |
| III 郵件內容1.zip                      | 2021/2/8 下午 01:40 | zip Archive |
| 🞴 郵件內容2.zip                        | 2021/2/8 下午 01:40 | zip Archive |

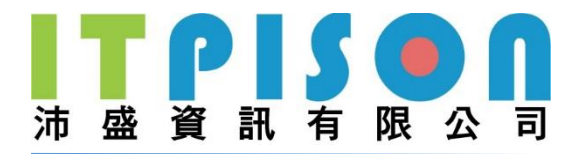

# 5.1.7 郵件發送多人,設定不同附件

名單檔放至主目錄\CONVERT\LIST\·加上欲使該收件者收到的附件檔名(須加上副檔名)·並在最上方加上 CommonAttachment 當 Title

| ŧ (C:) > Var > FolderReques | t > Main > CONVERT > LIST |                   |
|-----------------------------|---------------------------|-------------------|
| 名稱 ^                        | 類型                        | 多改日期              |
| LIST.txt                    | 文字文件                      | .021/2/8 下午 01:44 |
| LIST.txt - 記事本              |                           |                   |
| 檔案(F) 編輯(E) 格式(O) 核         | 螒視(V) 說明                  |                   |
| EmailAddress,Comm           | onAttachment              |                   |
| asp@itpison.com,M           | .com,附件1.z1p<br>时件2.zip   |                   |

#### ● 再將附件檔放至主目錄\ATTACHMENT\LIST\

(檔案類型可為 HTML、TXT、ZIP、RAR)

| ≇ (C:) → Var → FolderRequest → Main → ( | CONVERT > ATTACHMEN | T → LIST    |
|-----------------------------------------|---------------------|-------------|
| 2稱                                      | 修改日期                | 類型          |
| III 附件1.zip                             | 2021/2/8 下午 01:48   | zip Archive |
| III 附件2.zip                             | 2021/2/8 下午 01:48   | zip Archive |

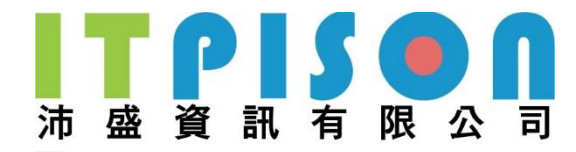

### 5.2 簡訊

## 5.2.1 簡訊發送,設定收件者

### 名單檔放至主目錄\CONVERT\LIST\ (可為 CSV、TXT 檔,並在名單檔中加入收件者的電話號碼後加上 SMSNumber 作為 Title)

| 祟 (C:) >                | Var → SI                  | MSFolder | Request | > Main_ | SMS > CONVERT > LIS | т |
|-------------------------|---------------------------|----------|---------|---------|---------------------|---|
| 名稱                      |                           | ^        |         |         | 修改日期                | 類 |
| LIST                    | .txt                      |          |         |         | 2021/2/8 下午 01:57   | 文 |
| 🗐 LIS                   | T.txt - 記事                | 本        |         |         |                     |   |
| 檔案(F)                   | 編輯(E)                     | 格式(O)    | 檢視(V)   | 說明      |                     |   |
| SMSNu<br>0912x<br>0928x | umber<br>xxxxxx<br>xxxxxx |          |         |         |                     |   |

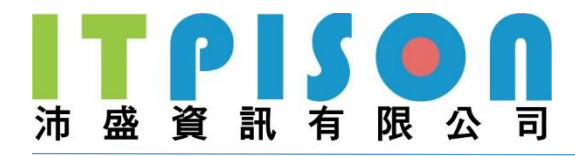

## 5.2.2 簡訊發送,設定黑名單

● 黑名單檔放至主目錄\CONVERT\BLACK\

| (C:) → Var → S | MSFolderRequest >                                             | Main_SMS > CONVERT > B | LACK |
|----------------|---------------------------------------------------------------|------------------------|------|
| 话稱             | ^                                                             | 修改日期                   | 類型   |
| BLACK.txt      |                                                               | 2021/2/8 下午 02:04      | 文字文  |
| 置BLACK.tt      | ct - 記事本<br>單(E) 格式(O) 檢視(V)<br>21 <sup>*</sup><br>XXX<br>XXX | ) 說明                   |      |

● 並在設定檔(Launch.txt)中加上 ListOption=128(移除黑名單)

| 3稱 ^                                                                  | 修改日期                            |
|-----------------------------------------------------------------------|---------------------------------|
| CONVERT                                                               | 2021/2 <mark>,</mark> 8 下午 02:0 |
| Launch.txt                                                            | 2021/2 <mark>,</mark> 8 下午 02:0 |
| <ul> <li>Launch.txt - 記事本</li> <li>檔案(F) 編輯(E) 格式(O) 檢視(V)</li> </ul> |                                 |

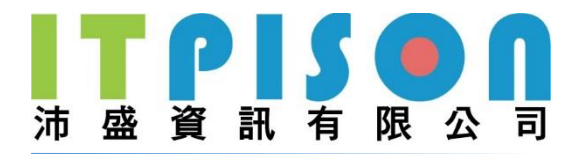

# 5.2.3 簡訊發送,設定白名單

● 白名單檔放至主目錄\CONVERT\WHITE\

|         |                 | 修改日期                        | 類型                                          |
|---------|-----------------|-----------------------------|---------------------------------------------|
|         |                 | 2021/2/8 下午 02:11           | 文与文                                         |
| 事本      |                 |                             |                                             |
| ) 格式(O) | 檢視(V) 說明        |                             |                                             |
| r       |                 |                             |                                             |
|         | 事本<br>) 格式(O) 材 | 事本<br>) 格式(O) 檢視(V) 說明<br>( | 2021/2/8 下午 02:11<br>事本<br>) 格式(O) 檢視(V) 說明 |

並在設定檔(Launch.txt)中加上 ListOption=256(加入白名單)

| 名稱 ^ ^                                                                  | 修改日期                            | 類型      |
|-------------------------------------------------------------------------|---------------------------------|---------|
| CONVERT                                                                 | 2021/ <mark>2</mark> /8 下午 02:1 | 0 檔案資料夾 |
| Launch.txt                                                              | 2021 <mark>/</mark> 2/8 下午 02:1 | 2 文字文件  |
| <ul> <li>Launch.txt - 記事本</li> <li>檔案(F) 編輯(E) 格式(O) 檢視(V) 說</li> </ul> | 明                               |         |

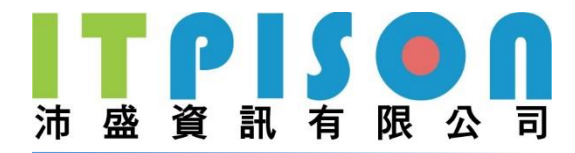

# 5.2.4 簡訊發送多人,設定相同內容

● 名單檔放至主目錄\CONVERT\LIST\

(可為 CSV、TXT 檔)

| 枼 (C:) >                              | Var → SI                                      | MSFolder   | Request | > Main | _SMS > CONVERT > LIS | т |
|---------------------------------------|-----------------------------------------------|------------|---------|--------|----------------------|---|
| 名稱                                    |                                               | ^          |         |        | 修改日期                 | 類 |
| LIST.                                 | txt                                           |            |         |        | 2021/2/8 下午 01:57    | 文 |
| /<br>横案(F)<br>SMSNu<br>0912x<br>0928x | r.txt - 記事<br>編輯(E)<br>mber<br>XXXXX<br>XXXXX | ⊶<br>格式(O) | 檢視(Ѵ)   | 說明     |                      |   |

● 將內容檔放至主目錄\CONVERT\MSG\

(可為 HTML、TXT 檔)

| 名稱                                                                                                    | ^              | 修改日期              | 類型  |
|----------------------------------------------------------------------------------------------------|----------------|-------------------|-----|
| 📄 MSG.txt                                                                                                    |                | 2021/2/8 下午 02:31 | 文字文 |
| Concernence of the second second seco | 1004 - 1277 A. |                   |     |

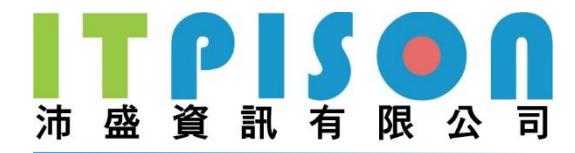

# 5.2.5 簡訊發送多人,設定不同內容

● 名單檔放至主目錄\CONVERT\LIST\, · 並在該收件者後打上要發送的內容, 並在最上方加上 SMSContentSource 當 Title 即可

| LIST.txt         |             | 2021/2/0 74 02:25 |     |
|------------------|-------------|-------------------|-----|
|                  |             | 2021/2/8 P+02:25  | 文字: |
|                  |             |                   |     |
|                  |             | 10                | - 1 |
| 備菜(F) 編輯(E) 格式(C | )) 確保(V) 記u | ин<br>19.00       |     |

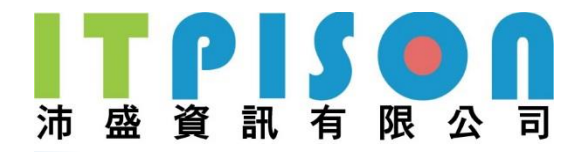

### 5.3 推播

### 5.3.1 推播發送,設定收件者

### 名單檔放至主目錄\CONVERT\LIST\ (可為 CSV、TXT 檔,並在名單檔中加入收件者的 TokenID 後加上 SMSNumber 作為 Title)

| 碟 (C:) >                | Var > /                | AppFolder        | rRequest       | > App_N          | Main > CONVERT > LIST |       |
|-------------------------|------------------------|------------------|----------------|------------------|-----------------------|-------|
| 名稱                      |                        | ^                |                |                  | 修改日期                  | THE   |
|                         | T.txt                  |                  |                |                  | 2021/2/8 下午 02:51     | 14.10 |
| 🔲 LIST                  | 「.txt - 記事             | 本                |                |                  |                       |       |
| 檔案(F)                   | 編輯(E)                  | 格式(O)            | 檢視(V)          | 說明               |                       |       |
| SMSNu<br>56ad1<br>6cab6 | mber<br>fe9f4<br>1b65b | c7e5de<br>92e28d | 38951<br>8ce7c | c61ca(<br>a07cf6 | 073<br>66d            |       |

### 5.3.2 推播發送,設定標題

● 標題內容檔放至主目錄\CONVERT\TITLE\

| 白冊                  |   | 修改日期              | 荚  |
|---------------------|---|-------------------|----|
| TITLE.txt           |   | 2021/2/8 下午 02:55 | Ż, |
| //// TITLE.txt - 記事 | 本 |                   |    |

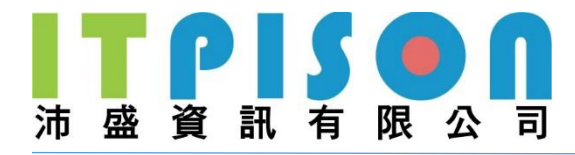

# 5.3.3 推播發送,設定黑名單

● 黑名單檔放至主目錄\CONVERT\BLACK\

| 名稱      | ^                | 修改日期            |
|---------|------------------|-----------------|
| BLACK   | .txt             | 2021/2/8下午03:01 |
| BLACK.  | XI-記事本           |                 |
|         |                  | <b>首台 月日</b>    |
| 檔案(F) 編 | 瞳(E) 格式(O) 檢倪(V) | RTHO            |

● 並在設定檔(Launch.txt)中加上 ListOption=128(移除黑名單)

| 名稱 ^                         | 修改  | 日期            | 類型    |
|------------------------------|-----|---------------|-------|
| CONVERT                      | 202 | /2/8 下午 03:01 | 檔案資料夾 |
| Launch.txt                   | 202 | /2/8 下午 03:05 | 文字文件  |
| <i>[]</i> ] Launch.txt - 記事本 |     |               |       |
|                              |     |               |       |

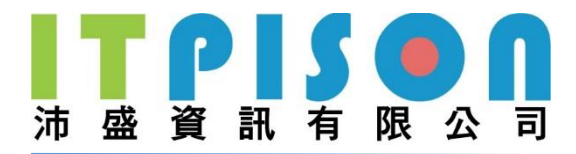

# 5.3.4 推播發送,設定白名單

● 白名單檔放至主目錄\CONVERT\WHITE\

| (C:) > Vai | > AppFolderRe    | equest > App | _Main > CONVERT > WH | ITE  |
|------------|------------------|--------------|----------------------|------|
| 名稱         | ^                |              | 修改日期                 | ≝型   |
| White.t    | đ                |              | 2021/2/8 下午 03:07    | 文字文件 |
| Mhite      | .txt - 記事本       |              |                      |      |
| 檔案(F) 糹    | 艑輯(E) 格式(O)      | 檢視(V) 說明     | 3                    |      |
| SMSNum     | ber<br>Offa7a5da | 20051-61     | 22072                |      |
| adsb61     | b65b92e28d       | 8ce7ca07     | cf66d                |      |

● 並在設定檔(Launch.txt)中加上 ListOption=256(加入白名單)

| 7 7 7 7 7 7 7 7 7 7 7 7 7 7 7 7 7 7 7 | 修改  | 日期            | 類型    |
|---------------------------------------|-----|---------------|-------|
| CONVERT                               | 202 | /2/8 下午 03:07 | 檔案資料夾 |
| ] Launch.txt                          | 202 | /2/8 下午 03:08 | 文字文件  |
| ///////////////////////////////////// |     |               |       |

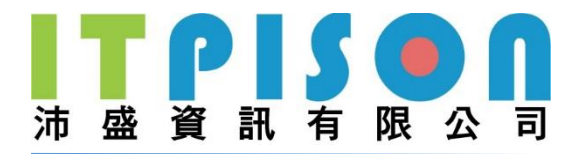

# 5.3.5 推播發送多人,設定相同內容

● 名單檔放至主目錄\CONVERT\LIST\

(可為 CSV、TXT 檔)

| 碟 (C:) >                | Var > /                | AppFolder        | Request        | > App        | _Main > CONVERT > L | IST |
|-------------------------|------------------------|------------------|----------------|--------------|---------------------|-----|
| 名稱                      |                        | ^                |                |              | 修改日期                |     |
| LIS                     | T.txt                  |                  |                |              | 2021/2/8 下午 02:51   |     |
|                         | 「.txt - 記事             | 本                |                |              |                     |     |
| 檔案(F)                   | 編輯(E)                  | 格式(O)            | 檢視(V)          | 說明           |                     |     |
| SMSNu<br>56ad1<br>6cab6 | mber<br>fe9f4<br>1b65b | c7e5de<br>92e28d | 38951<br>8ce7c | c61c<br>a07c | a073<br>f66d        |     |

● 將內容檔放至主目錄\CONVERT\MSG\

(可為 HTML、TXT 檔)

| C:) > Var > AppFolderRequest > / | App_Main > CONVERT > MSG | i i  |
|----------------------------------|--------------------------|------|
| 7<br>稱                           | 修改日期                     | 類型   |
| ] MSG.txt                        | 2021/2/8 下午 03:13        | 文字文件 |
| MSG.txt - 記事本                    |                          |      |
|                                  | 說明                       |      |
| 推播內容                             |                          |      |

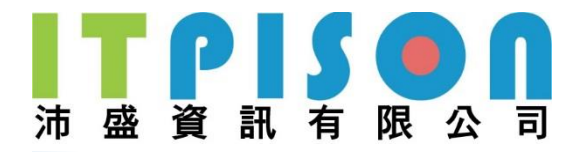

# 5.3.6 推播發送多人,設定不同內容

● 名單檔放至主目錄\CONVERT\LIST\, · 並在該收件者後打上要傳送的內容, 並在最上方加上 SMSContentSource 當 Title 即可

| LIST.txt                                                                                                    |               |                   |      |
|----------------------------------------------------------------------------------------------------|---------------|-------------------|------|
|                                                                                                    |               | 2021/2/8 下午 03:18 | 文字文件 |
|                                                                                                    |               | 2021/2/8 下午 03:18 | 文字   |
| <br>■ LIST.txt - 記事本                                                                                                    |               |                   |      |
| ₩ (E) (2010) (2010) ( | ○) 桧俎∩∧ 鉛阳    |                   |      |
| MSNumber SMS(                                                                                                    | ontent Source |                   |      |

- 5.3.7 推播發送多人,設定相同圖片(限 Android 系統)
  - 上傳方式
    - 將圖檔放至主目錄\CONVERT\IMAGE\ · 即可使所有收件者 收到該圖片

| (C:) > Var > AppFolderRequest > | App_Main > CONVERT > IMAG | θE     |
|---------------------------------|---------------------------|--------|
| 2稱                              | 修改日期                      | 類型     |
| 🔳 image.jpg                     | 2020/11/20 上午 11:14       | JPG 檔案 |

- URL 方式
  - 在設定檔(Launch.txt)中設定 MsgImage 做為關鍵字,設定 值為該圖片的 URL

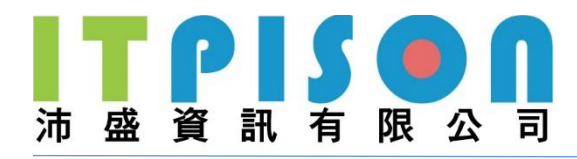

| 稱 ^                                                                         | 修改日期                   | 類型    |
|-----------------------------------------------------------------------------|------------------------|-------|
| CONVERT                                                                     | 2021/2/8 下午 04:11      | 檔案資料夾 |
| ] Launch.txt                                                                | 2021/2/8 下午 04:15      | 文字文件  |
| ◯ Launch.txt - 記事本<br>檔案(F) 編輯(E) 格式(O) 檢視(V) 説<br>MsgImage=test.itpison.co | 明<br>om.tw/var/image.j | ipg   |

### 5.3.8 推播發送多人,設定不同圖片(限 Android 系統)

- 上傳方式
  - 名單檔放至主目錄\CONVERT\LIST\, · 並加上欲使該收件者 收到圖片的檔名(須加上副檔名), · 之後最上方加上
     MsgImageContentSource 當 Title

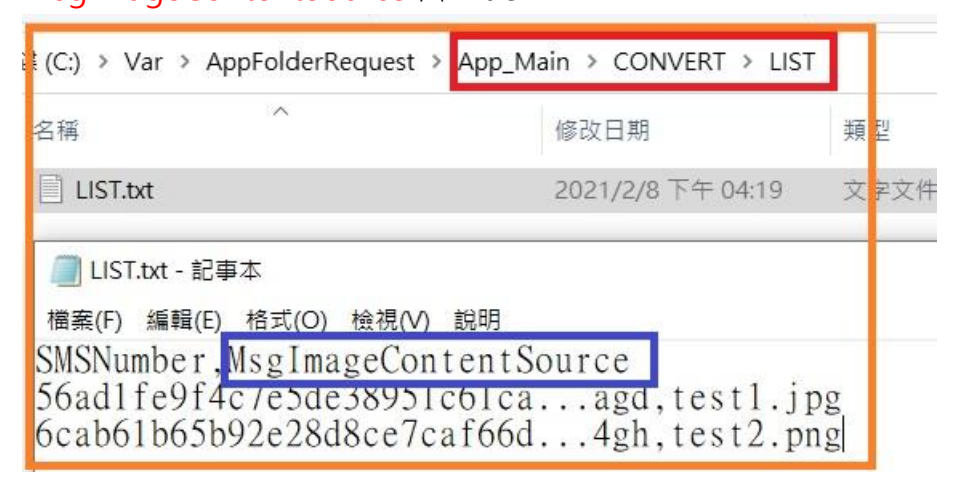

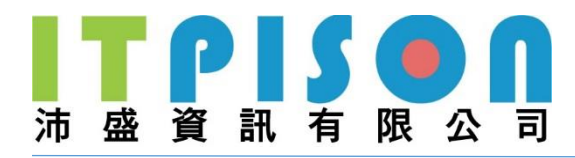

#### ■ 再將圖檔放至主目錄\EXTRA\即可

| 9 (C:) > Var > AppFolderReque | st > App_Main > CONVERT | > EXTRA                        |
|-------------------------------|-------------------------|--------------------------------|
| 名稱                            | 類型                      | 修改日期                           |
| 🖹 test1.jpg                   | JPG 檔案                  | 2021/2/8 <mark>下午 04:21</mark> |
| 💿 test2.png                   | PNG 檔案                  | 2021/2/8 下午 04:22              |

- URL 方式
  - 名單檔放至主目錄\CONVERT\LIST\, · 並在該收件者後打上 要傳送的圖片的 URL · 之後在最上方加上 MsgImageContentSource 當 Title 即可

| (C:) > Var > AppFolderReq                                                                                                    | uest > App_Main > CONVERT > LIST                                                    | r I                      |                                      |
|----------------------------------------------------------------------------------------------------|-------------------------------------------------------------------------------------|--------------------------|--------------------------------------|
| 名稱                                                                                                    | 修改日期                                                                                | 類型                       | 大小                                   |
| LIST.txt                                                                                                    | 2021/2/8 下午 04:25                                                                   | 文字文件                     | 1 KB                                 |
| <ul> <li>LIST.txt - 記事本</li> <li>檔案(F) 編輯(E) 格式(O)</li> <li>SMSNumber, MsgImag</li> <li>56ad1fe9f4c7e5de2</li> <li>6cab61b65b92e28d</li> </ul> | 檢視(V) 說明<br>geContentSource<br>88951c61,http://test.itp<br>8ce7caf6,http://test.itp | pison.com.<br>pison.com. | tw/var/test1.jpg<br>tw/var/test2.png |